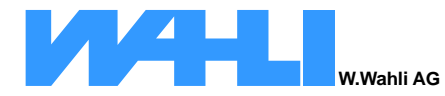

Postfach 784 Freiburgstr. 341 CH - 3018 Bern Schweiz/Suisse Telefon 031 996 13 33 Telefax 031 996 13 34 Raiffeisenbank E-Mail: info@wahli.com Schwarzwasser Web: www.wahli.com

CHE-113.317.145 MWST CH 24 8086 0000 0032 7237 4

# xBB-Z4-V Manual

# **Bluebox Zentrale**

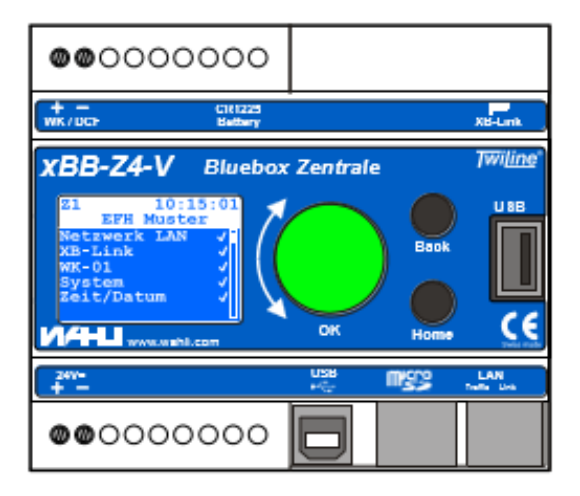

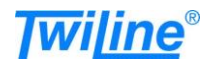

# Inhalt

| 1 | Ein   | leitung                                            | 3        |
|---|-------|----------------------------------------------------|----------|
| 2 | Inb   | etriebnahme                                        | 4        |
|   | 2.1 ( | Geräteansicht                                      | 4        |
|   | 2.2   | Vontage                                            | 4        |
|   | 23    | Frstkonfiguration                                  | 5        |
|   | 2.3   | 1 Sprache der Menüführung festlegen                | .5       |
|   | 2.3.  | 2 Netzwerkadressen konfigurieren                   | .5       |
|   | 2.3.  | 3 Systemzeit und Zeitsynchronisation kontrollieren | .5       |
|   | 2.3.4 | 4 Lizenzschlüssel eingeben                         | .5       |
| - | 2.3.  | 5 Uberwachung anpassen                             | .5       |
| 3 | Bee   | dien- und Anzeigeelemente                          | 6        |
|   | 3.1   | Jbersicht                                          | 6        |
|   | 3.2   | Gerätestatus über Drehradbeleuchtung               | 7        |
| 4 | Ho    | me-Seite                                           | 8        |
| 5 | Hau   | uptmenu                                            | 9        |
|   | 5.1   | Sprache                                            | 9        |
|   | 5.2 I | ,<br>Dieses Gerät                                  | 9        |
|   | 5.2.  | 1 Lizenzen                                         | .9       |
|   | 5.2.  | 2 Zeit / Datum                                     | 10       |
|   | 5.2.3 | 3 Netzwerk LAN                                     | 12       |
|   | 5.2.  | 4 SD-Karte                                         | 12       |
|   | 5.2.  | 5 XB-Link                                          | 13       |
|   | 5.2.  | 7 WK 01                                            | 13       |
|   | 5.2   | 3 Überwachung                                      | 13<br>14 |
|   | 5.2.  | 9 System                                           | 15       |
|   | 5.2.  | 10 Versionen                                       | 16       |
|   | 5.2.  | 11 Zurücksetzen                                    | 16       |
|   | 5.3 I | Projekt1                                           | 7        |
|   | 5.3.  | 1 Details                                          | 17       |
|   | 5.3.  | 2 Verbindungen                                     | 17       |
|   | 5.4   | Service 1                                          | 8        |
| 6 | Liz   | enzen1                                             | 9        |
| 7 | Feł   | llerbehebung2                                      | 20       |
|   | 7.1 I | Projekt startet nicht2                             | 20       |
|   | 7.2 I | HOME-Seite zeigt oben links ein '?'2               | 20       |
|   | 7.3 I | Die xBB-Z4-V führt keine Verknüpfungen aus2        | 20       |

# 1 Einleitung

Die Bluebox Zentrale xBB-Z4-V ist der zentrale Knoten einer TWILINE – Anlage. Über den XB-Link und entsprechenden Gateways kommuniziert die xBB-Z4-V mit den Feldgeräten. Messwerte von Wettersensoren liest die xBB-Z4-V via Wetterkoppler WK-01 oder via xBus und dem xBS-K8UIF-V ein. Verschiedene Zeitquellen (NTP, DCF, GPS) dienen zur Synchronisation der internen Systemzeit.

Mittels Ethernet-Schnittstelle bindet sich die xBB-Z4-V in ein LAN-Netzwerk ein. Umfangreiche Anlagen können so komfortabel in mehrere teilautonomen Zentralen aufgeteilt werden. Den Datenaustausch zwischen den einzelnen Zentralen übernimmt die Firmware automatisch.

Ein integrierter Webserver erlaubt eine moderne und plattformunabhängige Visualisierung der gewünschten Datenpunkte und Parameter.

Inbetriebnahme, Konfiguration und Wartung der xBB-Z4-V erfolgen über eine menügeführte Bedienoberfläche. Neben den Geräteeinstellungen, sind auch Details zum geladenen Projekt abrufbar.

Programmiert wird die xBB-Z4-V über das Twiline xTool. Dieses bietet eine intuitive Programmierumgebung mit Drag und Drop, einen Offline-Simulator sowie einer Online-Diagnose.

# 2 Inbetriebnahme

#### 2.1 Geräteansicht

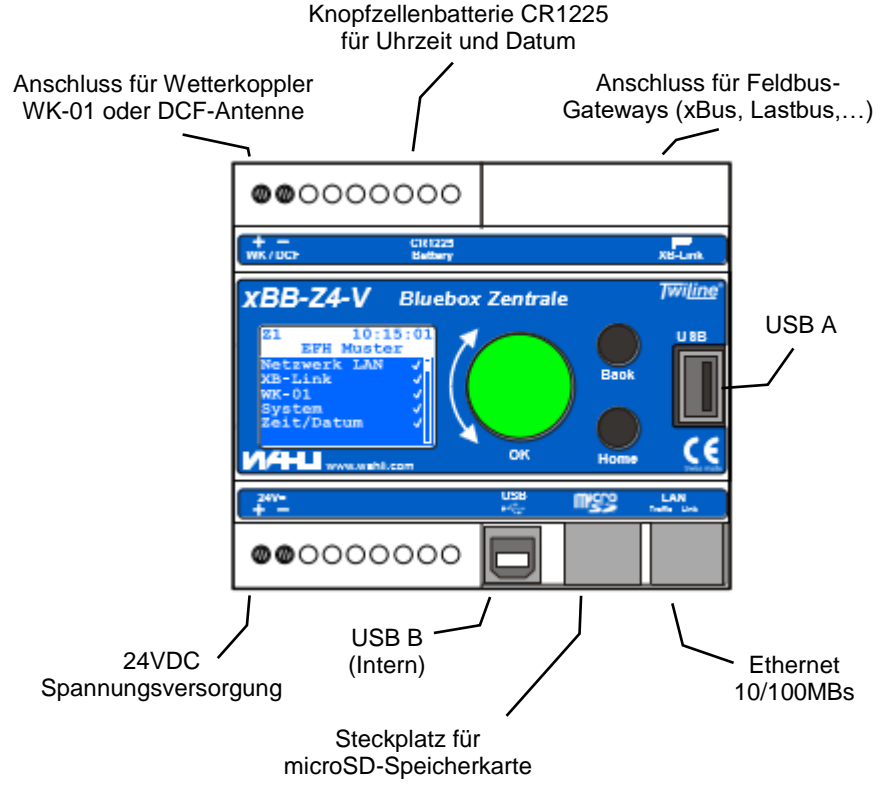

#### 2.2 Montage

Die Bluebox Zentrale xBB-Z4-V wird in Standardverteilern auf die DIN-Schiene aufgeschnappt. Die Einbaubreite beträgt 106mm.

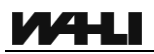

#### 2.3 Erstkonfiguration

#### 2.3.1 Sprache der Menüführung festlegen

Home > Hauptmenü > Sprache

Siehe Kapitel 5.1

#### 2.3.2 Netzwerkadressen konfigurieren

Home > Hauptmenü > Dieses Gerät > Netzwerk LAN

Siehe Kapitel Fehler! Verweisquelle konnte nicht gefunden werden.

#### 2.3.3 Systemzeit und Zeitsynchronisation kontrollieren

*Home > Hauptmenü > Dieses Gerät > Zeit/Datum* 

Siehe Kapitel 5.2.2

#### 2.3.4 Lizenzschlüssel eingeben

Home > Hauptmenü > Dieses Gerät > Lizenzen > Lizenzschlüssel:

Siehe Kapitel 5.2.1 sowie Kapitel 6

Dieser Schritt ist nur relevant, wenn lizenzierte Funktionen benötigt werden.

#### 2.3.5 Überwachung anpassen

Home > Hauptmenü > Dieses Gerät > Überwachung

Siehe Kapitel 5.2.8

# 3 Bedien- und Anzeigeelemente

#### 3.1 Übersicht

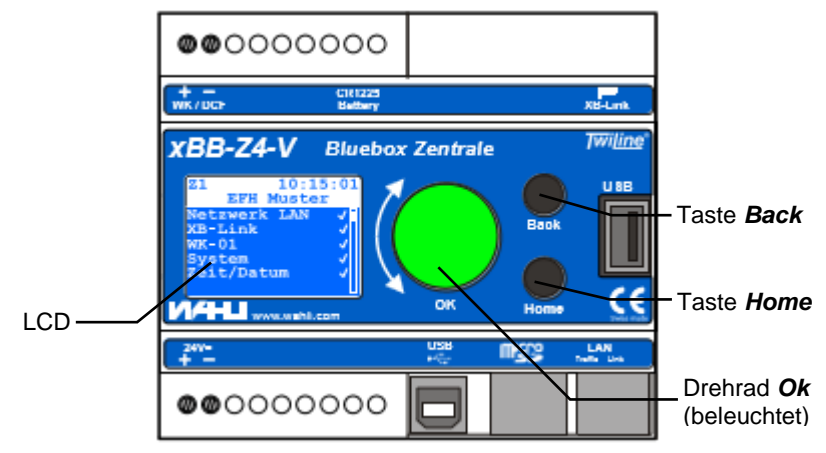

# LCD Mehrsprachiges LC-Display zur Bedienung

(verfügbare Sprachen sind: DE, FR, EN)

Drehrad **Ok** Auswahl von Menüpunkten und Verändern von Eingabewerten. Durch Druck auf das Drehrad wird die Auswahl übernommen.

Die mehrfarbige Drehradbeleuchtung liefert eine schnelle Information zum Gerätestatus (siehe Kapitel 3.2).

# Taste **Back** Springt eine Menuseite zurück oder bricht eine aktive Werteingabe ab.

Bei einigen Eingabefeldern (Lizenzschlüssel, IP-Adresse, ...) kann mit dieser Taste der Eingabecursor eine Stelle nach links geschoben werden.

Taste *Home* Springt von jeder Unterseite auf die Home-Seite. Wird die Taste auf der Home-Seite gedrückt, springt die Anzeige auf das Hauptmenu.

Bricht eine aktive Werteingabe ab, ohne den Wert zu übernehmen.

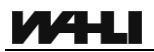

#### 3.2 Gerätestatus über Drehradbeleuchtung

| Beleuchtung<br>Drehrad | Beschreibung                                                         | Zustands-<br>symbol |
|------------------------|----------------------------------------------------------------------|---------------------|
| Grün                   | xBB-Z4-V in Betrieb, keine<br>Warnungen oder Fehler anstehend        | $\checkmark$        |
| Gelb                   | xBB-Z4-V in Betrieb, es stehen<br>Warnungen an                       | (✓)                 |
| Rot<br>(blinkend)      | xBB-Z4-V in Betrieb, es stehen Alarme<br>an                          | !                   |
| Blau<br>(blinkend)     | Ein angeschlossenes xBus-Gerät<br>befindet sich im Programmiermodus. |                     |
| Gelb<br>(rotierend)    | xBB-Z4-V startet oder fährt herunter.                                |                     |
| Aus                    | xBB-Z4-V ausgeschaltet                                               |                     |

Einstellung der Überwachung: Siehe Kapitel 5.2.8

# 4 Home-Seite

Die Home-Seite zeigt die wichtigsten Zustände der xBB-Z4-V auf einen Blick an.

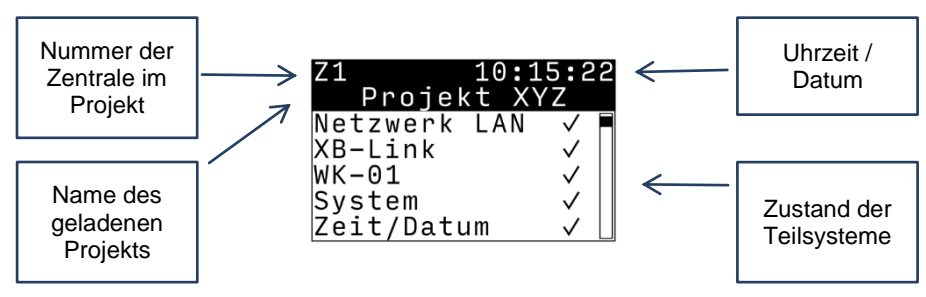

Zustände der überwachten Teilsysteme:

| Symbol | Beschreibung                               |
|--------|--------------------------------------------|
| I      | Teilsystem oder dessen Überwachung inaktiv |
| ~      | Teilsystem in Ordnung                      |
| (✔)    | Warnung auf Teilsystem                     |
| !      | Alarm auf Teilsystem                       |

Findet während 10 Minuten keine Bedienung statt, wechselt die Zentrale xBB-Z4-V automatisch auf die Home-Seite und dimmt die Beleuchtung von LCD und Drehrad herunter.

Beim nächsten Betätigen einer Taste oder des Drehrads dimmt die Beleuchtung wieder auf.

# 5 Hauptmenu

Ein Druck auf die Taste Home wechselt von der Home-Seite auf die Hauptmenü-Seite.

Ein erneuter Druck auf die Taste Home wechselt wieder zur Home-Seite.

#### 5.1 Sprache

Hier lässt sich die Sprache der Menüführung festlegen.

Die Menüführung der xBB-Z4-V ist in den Sprachen Deutsch, Französisch und Englisch verfügbar.

#### 5.2 Dieses Gerät

Enthält alle Einstellungen und Informationen, welche sich auf diese xBB-74-V beziehen

#### 5.2.1 l izenzen

Um eine oder mehrere lizenzierte Funktionen freizuschalten, ist hier der entsprechende Lizenzschlüssel einzutragen.

Weitere Informationen zu den verfügbaren Lizenzen finden Sie in Kapitel 6.

Die Eingabe erfolgt stellenweise über das Drehrad. Zurück zum vorherigen Zeichen mit Back-Taste. Abbruch der Eingabe über die Home-Taste.

Nach der Eingabe eines neuen Lizenzschlüssel startet das Projekt neu. Danach kann über den Menupunkt 'Funktionen' geprüft werden, ob alle gewünschten Funktionen freigeschaltet wurden.

| Li                   | zenzen                                     | >         |   |
|----------------------|--------------------------------------------|-----------|---|
| Ze                   | it/Datum                                   | >         |   |
| Ne                   | tzwerk LAN                                 | >         |   |
| SD                   | -Karte                                     | >         |   |
| ХΒ                   | -Link                                      | >         |   |
| хB                   | us                                         | >         |   |
| ŴΚ                   | -01                                        | >         | - |
| Üb                   | erwachung                                  | >         |   |
| Sy                   | stem                                       | >         |   |
| ٧e                   | rsionen                                    | >         |   |
| Zu                   | rücksetzen                                 | >         |   |
| Ub<br>Sy<br>Ve<br>Zu | erwachung<br>stem<br>rsionen<br>rücksetzen | > > > > > |   |

Dieses Gerät

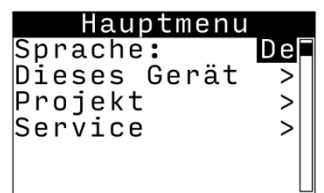

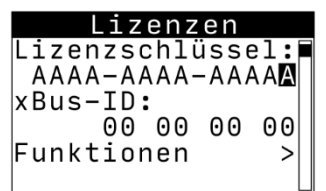

### 5.2.2 Zeit / Datum

Setzen der Uhrzeit und Datum sowie Einstellungen betreffend der Zeitsynchronisation auf externe Zeitquellen.

Datum und Uhrzeit sind bei einem Spannungsunterbruch (Auslieferung) über eine interne Knopfzellen-Batterie gestützt.

Die automatische Synchronisation erfolgt kontinuierlich und nicht sprunghaft. Sie

verwendet die folgenden externen Zeitquellen in dieser Reihenfolge:

- Eingang WK/DCF: Angeschlossene DCF-Antenne, Wetterkoppler WK-01 oder Wetterstation mit GPS.
- xBus: Zeitsignale über xBus -> von xBS-K8UIF-V Wetterkoppler.
- NTP: Externe NTP-Zeitserver oder weitere xBB-Z4-V mit angeschlossener Zeitquelle (<u>Siehe unten</u>).

Ist keine automatische Synchronisation erwünscht, ist die Einstellung ,Synchr.' auf ,Manuell' zu stellen.

Die Abkürzung DST ("Daylight Saving Time") steht für Sommerzeit.

#### Beschreibung der Menupunkte:

| Zeile Datum:  | Aktueller Wert (manuell verstellbar)                                                                                                    |
|---------------|----------------------------------------------------------------------------------------------------|
| Zeile Zeit:   | Aktueller Wert (manuell verstellbar)                                                                                                    |
| Zeile Synchr: | Manuell: Das System behält die oben eingestellten<br>Werte<br>Auto: Das System synchronisiert regelmässig mit<br>der untenstehenden Quelle<br>(Manuell oder Auto verstellbar) |
| Quelle:       | Verwendete Synchronisationsquelle gemäss obigem<br>Text                                                                                                    |
| Zeitzone:     | Reine Information                                                                                                    |
| DST:          | Information ob Winter- oder Sommerzeit                                                                                                    |

| Zeit/Dat     | um    |
|--------------|-------|
| Datum:01.01. | 2022  |
| Zeit: 10:1   | 15:23 |
| Synchr.:     | Auto  |
| Quelle:      | NTP   |
| Zeitzone:    | CET   |
| DST:         | Nein  |
| NTP          | >     |
| DCF          | >     |
| WK-01        | >     |
| xBus         | >     |

#### NTP:

(Default: Standard NTP-Adressen)

Wenn im Projekt eine Zentrale mit WK-01 oder xBus vorhanden ist, wird die IP-Adresse der Zentrale mit Zeit automatisch eingetragen

Wenn ein spezifischer NTP-Server gewünscht wird, kann dieser im Projekt eingetragen werden

| Einstellungen                                                           | ×       |
|-------------------------------------------------------------------------|---------|
| [Z1] xBB-Z4-V <u>Datenblatt</u> Verwaltungsgebäude Muster > Tableau LAN |         |
| Bezeichnung: ?                                                          | <b></b> |
| Zentrale                                                                | de      |
| Installationsdetails: ?                                                 |         |
| _                                                                       |         |
| Adrosso: 2                                                              |         |
| 71 Aktuell eingestellte Adresse                                         |         |
|                                                                         | =       |
| IPV4-Adresse: 7                                                         |         |
| 192.108.1.202                                                           |         |
| Online erreichbar:                                                      |         |
| ● Ja 🔾 Nein                                                             |         |
| Erweiterte Einstellungen                                                |         |
| Zusätzliche NTP-Zeitquellen:                                            |         |
| ntp.ch<br>111.222.333.444                                               |         |
| Ok Abb                                                                  | rechen  |

#### Achtung:

#### Damit die NTP-Server verarbeitet werden, müssen bei den Netzwerkeinstellungen die 2 DNS-Server korrekt eingestellt sein!

Das System wählt anhand verschiedener Kriterien die qualitativ beste erreichbare Quelle aus (Siehe unter "NTP" im Menu der Zentrale). Die Auswahl ist dynamisch und kann nicht beeinflusst werden.

Folgende Adressen sind hier einstellbar:

- IP-Adresse
- Subnet Maske
- Gateway
- DNS-Server 1
- DNS-Server 2

#### WICHTIG:

Die Zentrale xBB-Z4-V bestimmt ihre Zentralennummer (Zx) innerhalb des geladenen Projekts anhand ihrer IP-Adresse.

Daher muss die eingegebene IP-Adresse unbedingt mit einer Zentrale im Projekt übereinstimmen.

Für eine korrekte Zeitsynchronisation ab einem externen NTP-Zeitserver, muss mindestens ein gültiger DNS-Server eingetragen sein.

#### 5.2.4 SD-Karte

Zeigt die Speicherbelegung der eingesteckten microSD-Karte an.

Vor dem Entfernen der microSD-Karte im Betrieb, muss zwingend die Funktion 'Auswerfen' ausgeführt werden.

Beim Einstecken sowie beim Auswerfen einer microSD-Karte wird das Projekt neu gestartet.

Die maximale Speicherkapazität der verwendeten microSD-Karte darf 32GB nicht überschreiten.

| S     | D-Kari | tе |    |   |
|-------|--------|----|----|---|
| Name: |        | СА | СТ | U |
| S/N:  | 0x0000 | 00 | 00 | 1 |
| Gröss | e:     | 30 | .2 | G |
| Beleg | t:     | 1  | .1 | М |
| Frei: |        | 30 | .2 | G |
| AU    | SWERFE | N  |    |   |

| Netzwerk LAN    |
|-----------------|
| IP-Adresse: 🛛 🗖 |
| 192.168.001.200 |
| Subnet Maske:   |
| 255.255.255.000 |
| Gateway:        |
| 192.168.001.001 |
| DNS-Server 1:   |
| 009.009.009.009 |
| DNS-Server 2:   |
| 008.008.008.008 |

5.2.3

ИНЦ

#### 5.2.5 XB-Link

Listet alle gefundenen XB-Link-Teilnehmer auf.

|          | XB-Link    |  |
|----------|------------|--|
| 01<br>02 | xBG-B2-V ✓ |  |
| 03       | xBG-LB-V ✓ |  |
|          |            |  |
|          |            |  |

Einige XB-Link-Geräte (xBG-B1-V, xBG-B2-V, ...) lassen sich mit dem Drehrad auswählen und stellen detaillierte Betriebsparameter zur Verfügung.

| 01 xBG-   | B2-' | V    |
|-----------|------|------|
| Hardware: |      | 01   |
| Firmware: | V1.  | 10   |
| xBus-ID:  |      |      |
| 00 00     | CD   | 23   |
| Laufzeit: |      |      |
| 10d 01    | :15: | :04∐ |
| Statistik |      | >    |
| Messwerte |      | >    |

#### 5.2.6 xBus

Zeigt die eigene xBus-ID und die Statistik der xBus-Kommunikation an.

#### 5.2.7 WK-01

Ist ein Wetterkoppler WK-01 angeschlossen, so liefert diese Menuseite Informationen zur empfangenen Zeit und zu den gemessenen Wetterdaten des WK-01.

#### 5.2.8 Überwachung

Die Überwachung einzelner Teilsysteme des Gerätes lässt sich individuell konfigurieren.

Wird z.B. die xBB-Z4-V ohne Verbindung zu einem LAN-Netzwerk betrieben, so empfiehlt sich die Überwachung des 'LAN Link' auf 'Nein' zu setzen. Der Drehknopf leuchtet dann grün, obwohl kein Netzwerkkabel angeschlossen ist.

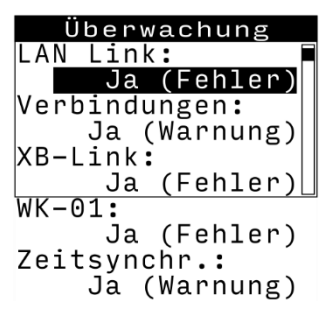

LAN-Link: Verbindung mit dem LAN-Netzwerk.

Verbindungen: Verbindungen zu den anderen Zentralen im Projekt.

- **XB-Link:** Anzahl und Typ der am XB-Link angeschlossenen Geräte.
- **WK-01:** Kommunikation mit dem angeschlossenen Wetterkoppler WK-01.

Zeitsynchr.: Erfolgreiche Synchronisation auf eine externe Zeitquelle.

Die möglichen Auswahlen sind:

Nein: Die Funktion wird nicht überwacht.

Ja (Warnung): Eine Fehlfunktion generiert eine Warnung.

Ja (Fehler): Eine Fehlfunktion generiert einen Fehler.

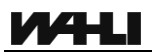

#### 5.2.9 System

Bietet hardwarenahe Einstellungen, Messdaten und Funktionen zum Gerät.

#### LCD Standby:

Helligkeit der LCD-Hintergrundbeleuchtung im Standby.

#### LCD Kontrast:

Kontrasteinstellung des LCD.

#### SSH / SFTP:

Zugriff über SSH und SFTP ein- und ausschalten.

#### Laufzeit:

Totale Betriebszeit des Gerätes. Nicht rückstellbar.

#### LAN Link:

Verbindungserkennung der LAN-Schnittstelle.

#### Power OK, Ladung SC, U VSC, U V24, T PCB, T SoC:

Interne Messwerte für Gangreserve, Spannungen und Temperaturen.

#### F CPU, CPU 0 / 1:

Steuerung der CPU-Frequenz: Perform. (Volle Leistung), Conservat. (Lastabhängig), On Demand. (Lastabhängig)

#### NEUSTART:

Nach einer Sicherheitsabfrage wird die xBB-Z4-V heruntergefahren und nach einigen Sekunden wieder neu gestartet.

#### **BOOTLOADER:**

Nach einer Sicherheitsabfrage wird die xBB-Z4-V heruntergefahren und im Bootloader gestartet. **Diese Funktion sollte nur durch Techniker des** Herstellers ausgeführt werden.

Wurde der Bootloader versehentlich gestartet, kann die xBB-Z4-V über einen Stromunterbruch von mindestens 2 min wieder in den Normalbetrieb gebracht werden.

| System           |
|------------------|
| LCD Standby: 5%  |
| LCD Kontrast: 16 |
| SSH/SFTP: Ein    |
| Laufzeit:        |
| 0d 00:00:00      |
| LAN Link: Ja     |
| Power OK: Ja     |
| Ladung SC: 99%   |
| U VSC: 4.96V     |
| U V24: 24.5V     |
| T PCB: 47.3°C    |
| T SoC: 49.0°C    |
| F CPU: Perform.  |
| CPU 0: 1000MHz   |
| CPU 1: 1000MHz   |
| NEUSTART         |
| BOOTLOADER       |

#### 5.2.10 Versionen

Liste der Versionsnummern von Hardware und Software.

Firmware- und xTool-Version lassen sich im Feld über das xTool aktualisieren.

#### 5.2.11 Zurücksetzen

Mit der Funktion Zurücksetzen können einzelne Einstellungen auf der Zentrale zurückgesetzt.

Vor dem Ausführen erfolgt eine Sicherheitsabfrage.

Löscht das xTool-Projekt von der Zentrale.

**Projektdaten:** Löscht die Daten des aktiven xTool-Projekts (z.B. Laufzeiten, Schaltuhreinträge, Szenenzustände, aktuelle Zustände aller Datenpunkte, ...).

- Verlauf: Löscht die aufgezeichneten Verlaufsdaten.
- Lizenzen: Entfernt den aktiven Lizenzschlüssel aus der Zentrale.
- Geräteeinst.: Setzt die Einstellungen der Zentrale auf die Grundeinstellungen zurück.

#### ACHTUNG:

**Projekt:** 

Das Zurücksetzen ist endgültig. Funktionen der Anlagen können dadurch beeinträchtigt oder stillgelegt werden.

| Zurücksetzei  | า            |
|---------------|--------------|
| Projekt:      | $\checkmark$ |
| Projektdaten: | -            |
| Verlauf:      | -            |
| Lizenzen:     | -            |
| Geräteeinst.: | _            |
| ZURÜCKSETZEN: | >            |

01

### 5.3 Projekt

Enthält Details zum geladenen Projekt und zu den Verbindungen zu weiteren Zentralen innerhalb des Projekts.

#### 5.3.1 Details

Zeigt den Namen und die Revision (Zeitstempel, Version und Autor) des Projekts.

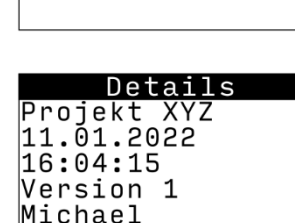

Proiekt

Details

Verbindungen

Die Revision des Projekts findet sich im xTool unter den Projekteinstellungen:

| Sprachen                 | Fernzugriff     | Ressourc       | en Datentyr                  | en           |          |
|--------------------------|-----------------|----------------|------------------------------|--------------|----------|
| Allgemein                | Version         | Benutz         | er Sicher                    | heit S       | chaltuhr |
|                          |                 |                |                              |              |          |
| Revision:                |                 |                |                              |              |          |
|                          |                 |                |                              |              |          |
| 11.01.2022               | 16:04:15 / Vers | sion 1 / Micha | el (Distributed)             | ACCESSION OF |          |
| 11.01.2022               | 16:04:15 / Vers | sion 1 / Micha | iel <mark>(Molaheok</mark> 2 | anne)-       |          |
| 11.01.2022 *<br>Verlauf: | 16:04:15/Vers   | sion 1 / Micha | el <mark>(Moleheok</mark> 2  | ainto)-      |          |
| 11.01.2022 1<br>Verlauf: | 16:04:15 / Vers | version        | Autor                        | Kom          | mentar   |

und in der Online-Verbindung:

| ()<br>P                                                                                                    | M Online Verbindung<br>Projekt X/Z |               |                                                           |                                                                                                    |                                                                                                    |   |  |
|----------------------------------------------------------------------------------------------------|------------------------------------|---------------|-----------------------------------------------------------|----------------------------------------------------------------------------------------------------|----------------------------------------------------------------------------------------------------|---|--|
| 11.01.2022 16.04:15 / Version 1 / Michael (Meteo Control of Control of Contro |                                    |               |                                                           |                                                                                                    |                                                                                                    |   |  |
|                                                                                                    |                                    | IP-Adresse    | Gerät in Projekt                                          | verbundenes Gerät                                                                                                    | Projekt auf Gerät 🔻                                                                                              |   |  |
|                                                                                                    | 0                                  | 192.168.2.200 | xBB-Z4-V<br>[Z1] xBB-Z4-V<br>Benötigte Lizenzen: xSL-LINK | XBB-Z4-V<br>HW:01,05:V10-/3,FW:V123,XT:V1.42 BETA 2<br>Lizenzen:SkLVISU,XBJ-SPZAC<br>Lizenzen:SkLVISU,XSL-LINK,XSL-AWS<br>xBus-ID:FF FF F0 04 | Projekt XYZ<br>11.012022 10:04:15 / Version 1 / Michael (10)<br>Enstellt mit xTool V1.42 BETA 2<br>Projekt aktiv | ( |  |

## 5.3.2 Verbindungen

Listet alle Zentralen im Projekt auf und zeigt den Verbindungsstatus über das LAN-Netzwerk:

- ✓ Verbindung in Ordnung
- ! Keine Verbindung

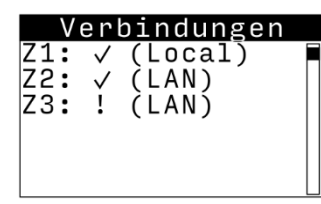

>1

>

Service

W. Wahli AG

#### 5.4 Service

Zeigt den Service-Text an.

Der Service-Text wird in den Projekteinstellungen im xTool für das jeweilige Projekt festgelegt.

|                     | Freil<br>3018<br>info(<br>031 \$ | burgstr. 341<br>Bern<br>∂wahli.com<br>996 13 33 |  |
|---------------------|----------------------------------|-------------------------------------------------|--|
| 1 Projekteinstellur | den                              | × -                                             |  |
|                     | gen                              |                                                 |  |
| Sprachen Fer        | nzugriff Ressourcen              | Datentypen                                      |  |
| Allgemein \         | ersion Benutzer                  | Sicherheit Schaltuhr                            |  |
| Projektname:        |                                  |                                                 |  |
| Projekt XYZ         |                                  |                                                 |  |
| Kunde:              | Integrator:                      | Service:                                        |  |
|                     |                                  | W. Wahli AG                                     |  |
|                     |                                  | Breiburgstr. 341                                |  |
|                     |                                  | info@wahli.com                                  |  |
|                     |                                  |                                                 |  |
| Kommentar:          |                                  |                                                 |  |
|                     |                                  |                                                 |  |

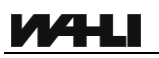

## 6 Lizenzen

Für die Zentrale xBB-Z4-V sind optional lizenzierte Funktionen erwerblich. Diese Funktionen werden mittels eines Lizenzschlüssels freigeschaltet. Ein solcher Lizenzschlüssel kann eine oder mehrere Lizenzen enthalten und ist fest an die Hardware (xBus-ID) einer xBB-Z4-V gebunden.

Die Herausgabe von Lizenzschlüssels erfolgt durch die Firma W. Wahli AG.

| Funktionsname | Beschreibung                                                                                                    |
|---------------|----------------------------------------------------------------------------------------------------|
| xSL-VISU      | Visualisierung in einer WebApp mit mehr als 10<br>Einträgen oder in grafischer Form. Auch<br>mehrere WebApps möglich.   |
| xSL-AWS       | Anwesenheitssimulation                                                                                                  |
| xSL-History   | Aufzeichnung von Verlaufsdaten auf eine SD-<br>Karte über Zeiträume grösser 10 Tage.                                    |
| xSL-Message   | Versand von Meldungen über E-Mail oder SMS (zusätzliche Hardware nötig).                                                |
| xSL-Link      | Verwendung mehrerer Zentralen in einem<br>xTool-Projekt. Jede Zentrale eines solchen<br>Projekts benötigt diese Lizenz. |
| xSL-Connect   | Kopplung mit Fremdsystemen über JSON TCP-<br>Socket, Modbus-TCP, ProX TS-Link oder<br>KNXnet/IP.                        |

# 7 Fehlerbehebung

#### 7.1 Projekt startet nicht

Damit die xBB-Z4-V ein geladenes Projekt korrekt ausführt, muss zwingend die eingestellte IP-Adresse mit der IP-Adresse einer xBB-Z4-V im xTool-Projekt übereinstimmen.

Siehe auch Kapitel Fehler! Verweisquelle konnte nicht gefunden werden.

#### 7.2 HOME-Seite zeigt oben links ein '?'

Möglicherweise gleiche Ursache wie 7.1 Projekt startet nicht

#### 7.3 Die xBB-Z4-V führt keine Verknüpfungen aus

Möglicherweise gleiche Ursache wie 7.1 Projekt startet nicht